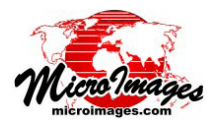

## 新グラフィックツール

空間エディタは、ベクタ、画像、CAD、TIN、シェイプ、 リレーショナルデータベースオブジェクトのプロジェクト データを作成、ジオリファレンス、編集するための高度な 対話ツールを提供します。このテクニカルガイドでは、新 たに導入された、手動(数値入力)および対話型(グラフィ カル)の方法による線とポリゴンの作成・編集機能につい てご紹介します。これらの2つの方法は混ぜて使うこと ができ、対話的に頂点を置いて、[手動 (Manual)] 入力パ ネルを使って位置を微調整するといったことができます。 表示ウィンドウを持つ TNT 処理で利用できるジオツール ボックスでは、スケッチの作成や計測、選択、リージョン 作成などの操作環境を提供しており、それらをシームレス に切り替えて使うことができます。これらの操作に使われ るグラフィックツールが今回更新され、より容易に直感的 に使えるようになりました。同じツールは空間エディタの 要素の追加にも使用されています。ジオツールボックスや エディタで線やポリゴンの描画と削除の切り替えについて は、別のテクニカルガイド「ジオツールボックス:ライン やポリゴンの削除 (GeoToolbox: Erasing Portions of Lines and Polygons)」をご覧下さい。

回転ハンドル 長方形や楕円、正多角 形のような回転できるシェイプ図形に は、破線の回転ハンドルが付いていま す。破線の上にカーソルを置くと、カー ソルが両方向の矢印になります。そのま まクリックし、希望する角度になるまで ドラッグします。また、今まで使用して いた、カーソルが左手の形(楕円と正多 角形の場合)または図形の角においてリ サイズする時の形(長方形の場合)の状 態で<シフト(Shift)>キーを押す方法も、 引き続きサポートされています。

**マウスホイール** [正多角形 (Regular Polygon)] ツール で描画されたシェイプの辺 (セグメント)の 数は、マウスホイールを回転するだけで変更 することができます。ホイールを前に (奥に 向かって)回転させることで辺の数を増やし、 手前に回すことで辺の数を減らすことができ ます。このマウスホイール機能はカーソ ルの形状に関係なくいつでも使えます。 また、[手動 (Manual)] タブ (ジオツール ボックス)をクリック、あるいは [手動 入力 (Manual Entry)] パネル (空間エディ タ)を開くことによって、希望する辺の 数を入力することもできます。

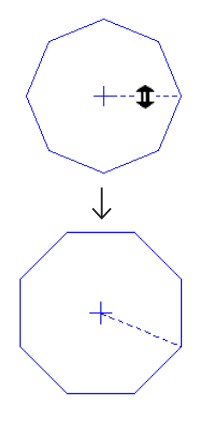

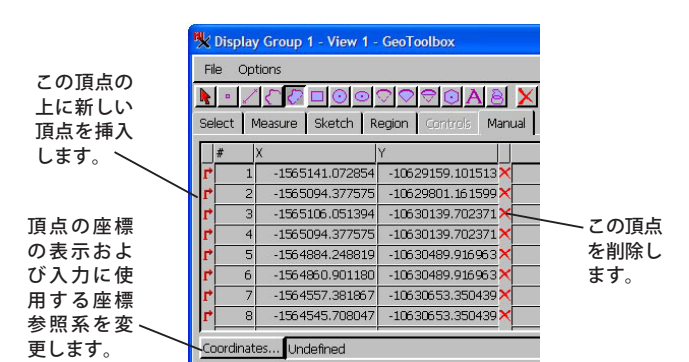

**手動での頂点入力** ジオツールボックスの[手動 (Manual)] タブパネル内の線やポリゴンに関する項目が再 設計され、描画した線やポリゴンに対して頂点の追加や削 除が簡単にできるようになりました。同じ機能がエディタ にもあります。

線の各頂点に対して挿入と削除の2つの操作ができます。 [挿入 (Insert)] ボタンは、ボタンのある頂点の前に新たに 頂点を挿入します。頂点を挿入すると、その位置の前後の 頂点の中間位置に新たに頂点が追加されます。線の始めに 新しい頂点を挿入する場合 (頂点1の行の左にある[挿入] ボタンを使用)、最初の線分を外側に直線状に伸ばした場 所に、デフォルトの座標が割り当てられます。リスト中に ある他の座標と同様、これらのデフォルト座標も編集する ことができます。リスト下部にある「追加 (Add)」の行に 座標を入力すると、新たな終点の座標が割り当てられます (下図)。

表示ウィンドウで描画中の線の 上にカーソルを乗せると一番 近くにある頂点にプラス(+) マークが付き、[手動(Manual)] タブパネル上の対応する座標が ハイライトされます。選択した 頂点をドラッグすると、カーソ ルは手のマークに変わります。

(裏面へ)

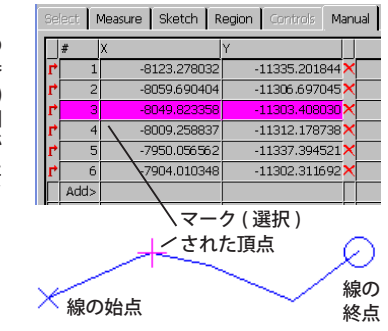

要素の対話的編集 ジオツールボックスで描画してい る線やポリゴンの上でカーソルを移動させると一番近い頂 点に+マークが付き、[手動 (Manual)] パネルのリスト中 にあるその頂点が強調されます。+マークが付いた頂点は 新しい場所に移動することができます。また、始点や終点 に頂点を追加することもできます。ライン上で最も近い頂 点から5ピクセル以上離れた場所にある線分をクリックす ると、新しい頂点を挿入できます。この統合的な線やポリ ゴンの描画と整形機能は、エディタの[自動 (Automatic)] 線描画モードで利用可能です。

マルチポイント要素 マルチポイント要素でも似たようなテーブルによる制御が可能です。[挿入] ボタンはありません。カーソルがその点に近づくと表示ウィンドウ内で選択され、表の中で強調表示されます。マルチポイント要素から削除したい点を特定しやすくなります。

マルチライン/マルチポリゴン要素 CAD、シェイプ、 スケッチオブジェクトの線/ポリゴンに対する手動入力パ ネルでマウスホイールを使用すると、マルチラインまたは マルチポリゴン要素に新たな線やポリゴンを追加すること ができます(最初はリストに頂点が表示されません。Add のみが[手動]パネルに表示されます)。手動パネルのマ ルチラインまたはマルチポリゴンの各要素をスクロールす るには、表示ウィンドウをアクティブにしておく必要があ ります。構成要素をスクロールすると、[手動入力(Manual

Entry)] パネルに表示されている頂点の構成要素が表示 ウィンドウの中で強調表示されます。手前にスクロールす るとマルチライン / マルチポリゴンの構成要素リストの中 を上に移動し、奥へ向かってスクロールすると先に追加し た構成要素を見ることができます。

さらに、アクティブ要素を変更するため、CAD と Shape Tools ウィンドウには [前の線 (Previous Line)] と [次の線 (Next Line)] ボタンがあります。表示ウィンドウがアクティ ブの場合、対応するショートカットキーはそれぞれ Page Up、Page Down キーです。

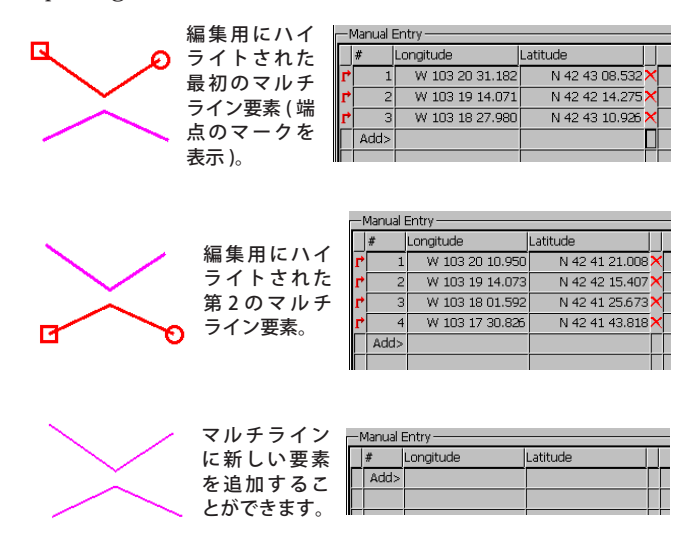